# implementing a live rota

# live rota

As described in the "rota introduction and setup" guide, your Rota Setup is a plan on which to build. You now have the basis of shift patterns for your staff and a budget.

The Live Rota is used to now assign staff members to the shifts. Here you can change staff members assigned to shifts in the event someone is absent or if you require additional cover for an event at the home.

This part of the rota is where you can make small changes to accommodate changes in your staffing and needs on a day-to-day basis; amendments made on the fly when staff need to swap shifts or require extra cover (please refer to the managing your rota guide for details on this). Any changes made here do not affect your rota setup no matter how much they may deviate from it.

## assigning shift patterns

In the example below, the draft rota has shift patterns to accommodate a budget of 1 Senior Carer and 3 Care Assistants per day. There is a mixture of repeating shift patterns and a row of unassigned shifts for flexible staff to create our budget total.

On the draft, shift patterns are created, now you can assign the pattern to the staff member to which it applies. To do that, click the space in the **Staff** column for the shift pattern you want to add a staff member to.

| Rota 02/08/202 | 2 31 Defau<br>Unas:<br>Holida | It Staff<br>signed<br>ay Request ■ Agency | Text staff when assigned t<br>OFF ON | o shift 🖲 🔺 Go to Staff     | View → Go to Rota Se         | tup ≅ Cover Requests 🔒              |
|----------------|-------------------------------|-------------------------------------------|--------------------------------------|-----------------------------|------------------------------|-------------------------------------|
| Position       | Staff                         | Tue 02 Aug                                | Wed 03 Aug                           | Thu 04 Aug                  | Fri 05 Aug                   | Sat 06 Aug                          |
| ▼ Care Days    | Dav                           | S: 2/4 H: 24.00/48.00                     | S: 1/4 H: <u>12.00/48.00</u>         | S: 2/4 H: 24.00/48.00       | S: 3/4 H: <u>36.00/48.00</u> | S: 3/4 H: <u>36.00/48.00</u> S: 3/4 |
| A Senior Carer |                               | 07:00-19:00                               | 07:00-19:00                          | 07:00-19:00                 |                              |                                     |
| Senior Carer   | Nadine man                    |                                           |                                      |                             | N. Khan 07:00-19:00          | N. Khan 07:00-19:00 N. Kh           |
| Care Assistant | Amanda Becker                 | A. Becker 07:00-19:00                     |                                      |                             |                              | A. Becker 07:00-19:00 A. Be         |
| Care Assistant | Courtney Wheeler              | C. Whe 07:00-19:00                        |                                      |                             |                              | C. Whe 07:00-19:00 C. Wh            |
| Care Assistant | Vicky Scorer                  |                                           | Holiday 07:00-19:00                  | V. Scorer 07:00-19:00       | V. Scorer 07:00-19:00        |                                     |
| Care Assistant | Nora Harris                   |                                           | N. Harris 07:00-19:00                | N. Harris 07:00-19:00       | N. Harris 07:00-19:00        |                                     |
| Care Assistant |                               | 07:00-19:00                               | 07:00-19:00                          | 07:00-19:00                 | 07:00-19:00                  | 07:00-19:00 (                       |
| Care Assistant |                               |                                           |                                      |                             |                              |                                     |
| Care Nights    | Night                         | S: 0/3 H: <u>0.00/36.00</u>               | S: 0/3 H: <u>0.00/36.00</u>          | S: 0/3 H: <u>0.00/36.00</u> | S: 0/3 H: <u>0.00/36.00</u>  | S: 0/3 H: 0.00/36.00 S: 0/3         |

The shift pattern window will now display. Enter the date that you want the shift pattern to be assigned from. It doesn't have to be the start of the rota; you may have a staff member joining later in the month or a change in position.

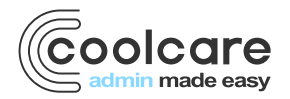

|                             |            | × |
|-----------------------------|------------|---|
| Shift Pattern: Senior Carer | La Covered |   |
| Start Date                  |            |   |
|                             |            |   |
|                             |            |   |
| HAssign Staff               |            |   |
|                             |            |   |
|                             |            |   |

Once you have chosen the start date, the available staff who have the position as their main or an extra position will show in the display. Staff with the position as their main will have tick in the Main Position column, whereas staff with the position as an extra do not.

| hift Pattern: Ser | nior Carer    | La Covered     | ⊘ History     |
|-------------------|---------------|----------------|---------------|
| Start Date        |               |                |               |
| 01/08/2022        |               |                |               |
| Staff Name        | Main Position |                |               |
| Amelia Wateen     |               |                |               |
| Ameria watson     |               |                |               |
| rodd ingram       | •             |                |               |
| Nadine Khan       | ✓             | Assigned to an | other pattern |

- Click the Staff Name
- Click the Assign Staff button

The shift pattern will then be assigned to the staff member. Their name will appear in the staff column and they will be added to each shift in that pattern.

| Rota 02/08/202 | 2 31 Defau<br>Unass<br>Holida | It Staff<br>signed<br>av Request ■ Agency | Text staff when assigned to OFF ON | o shift <b>0</b> 4 Go to Staff | View → Go to Rota Se         | tup ∷≣ Cover Requests        | -        |
|----------------|-------------------------------|-------------------------------------------|------------------------------------|--------------------------------|------------------------------|------------------------------|----------|
| Position       | Staff                         | Tue 02 Aug                                | Wed 03 Aug                         | Thu 04 Aug                     | Fri 05 Aug                   | Sat 06 Aug                   |          |
| ▼ Care Days    | Day                           | S: 3/4 H: <u>36.00/48.00</u>              | S: 2/4 H: <u>24.00/48.00</u>       | S: 3/4 H: <u>36.00/48.00</u>   | S: 3/4 H: <u>36.00/48.00</u> | S: 3/4 H: <u>36.00/48.00</u> | S: 3/4 📤 |
| Senior Carer   | Amelia Watson                 | A. Wats 07:00-19:00                       | A. Wats 07:00-19:00                | A. Wats 07:00-19:00            |                              |                              |          |
| Senior Carer   | Nadine Khan                   |                                           |                                    |                                | N. Khan 07:00-19:00          | N. Khan 07:00-19:00          | N. Kh    |
| Care Assistant | Amanda Becker                 | A. Becker 07:00-19:00                     |                                    |                                |                              | A. Becker 07:00-19:00        | A. Be    |
| Care Assistant | Courtney Wheeler              | C. Whe 07:00-19:00                        |                                    |                                |                              | C. Whe 07:00-19:00           | C. Wr    |
| Care Assistant | Vicky Scorer                  |                                           | Holiday 07:00-19:00                | V. Scorer 07:00-19:00          | V. Scorer 07:00-19:00        |                              |          |
| Care Assistant | Nora Harris                   |                                           | N. Harris 07:00-19:00              | N. Harris 07:00-19:00          | N. Harris 07:00-19:00        |                              |          |
| Care Assistant |                               | 07:00-19:00                               | 07:00-19:00                        | 07:00-19:00                    | 07:00-19:00                  | 07:00-19:00                  | (        |
| Care Assistant |                               |                                           |                                    |                                |                              |                              |          |
| Care Nights    | Night                         | S: 0/3 H: <u>0.00/36.00</u>               | S: 0/3 H: <u>0.00/36.00</u>        | S: 0/3 H: <u>0.00/36.00</u>    | S: 0/3 H: <u>0.00/36.00</u>  | S: 0/3 H: <u>0.00/36.00</u>  | S: 0/3   |

## identifying assigned shifts

There are visual indicators to help the management of the rota. Colour coding denotes where shifts are assigned. The key at the top of the page describes the shift colour that is being shown:

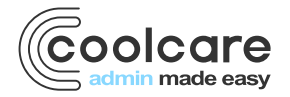

- Blue shifts are regular assigned shifts
- White shifts are unassigned
- Brown shifts are assigned to agency staff
- Yellow shifts are shifts where the staff member has put in a holiday request

| Rota 02/08/20    | 022 31 Deta      | ult Staff<br>ssigned | _                  | OFF       | ON                   | o Shint 🛡 | 4 Go to Staff        | View     | ➡ Go to Rota Se       | etup   | ≡c     | over Requests      | 6      | 1 |
|------------------|------------------|----------------------|--------------------|-----------|----------------------|-----------|----------------------|----------|-----------------------|--------|--------|--------------------|--------|---|
|                  | Holic            | lay Request          | Agency             |           |                      |           |                      |          |                       |        |        |                    |        |   |
| Position         | Staff            | Tue 0                | )2 Aug             | Wed       | 1 03 Aug             | Thu       | 04 Aug               | Fi       | i 05 Aug              |        | Sat 06 | Aug                |        |   |
| ▼Care Days       | Day              | S: 4/4 H:            | <u>48.00/48.00</u> | S: 2/4 H  | : <u>24.00/48.00</u> | S: 3/4 H  | : <u>36.00/48.00</u> | S: 3/4   | H: <u>36.00/48.00</u> | S: 3/4 | H:     | <u>36.00/48.00</u> | S: 3/4 | * |
| Senior Carer     | Amelia Watson    | A. Wats              | 07:00-19:00        | A. Wats   | . 07:00-19:00        | A. Wats   | . 07:00-19:00        |          |                       |        |        |                    |        |   |
| Senior Carer     | Nadine Khan      |                      |                    |           |                      |           |                      | N. Khan  | 07:00-19:00           | N. Kh  | an O   | 7:00-19:00         | N. Kh  |   |
| Care Assistant   | Amanda Becker    | A. Becker            | 07:00-19:00        |           |                      |           |                      |          |                       | A. Be  | cker 0 | 7:00-19:00         | A. Be  |   |
| Care Assistant   | Courtney Wheeler | C. Whe (             | 07:00-19:00        |           |                      |           |                      |          |                       | C. W   | ne 0   | 7:00-19:00         | C. Wr  |   |
| 🛓 Care Assistant | Vicky Scorer     |                      |                    | Holiday   | 07:00-19:00          | V. Scorer | 07:00-19:00          |          |                       |        |        |                    |        |   |
| Care Assistant   | Nora Harris      |                      |                    | N. Harris | 07:00-19:00          | N. Harris | 07:00-19:00          | N. Harri | s 07:00-19:00         |        |        |                    |        |   |
| Care Assistant   |                  | Agency (             | 07:00-19:00        | 07:0      | 0-19:00              | 07:0      | 0-19:00              | 07       | :00-19:00             | (      | 07:00- | 19:00              | (      |   |
| & Care Accietant |                  |                      |                    |           |                      |           |                      |          |                       |        |        |                    |        |   |

#### assigning an agency shift

Agency staff can be added via the rota to support staffing levels.

- Click on a shift to assign staff
- Click the Covered by Agency button
- Complete the required fields
- Click Save

| Assign Shift to A                     | gency               | 3     |
|---------------------------------------|---------------------|-------|
| i Info - This will create a record in | n the Agency Ledger |       |
| Name of Agency                        | Notes               | 0/500 |
| West Yorkshire Agency Care            | •                   |       |
| Reason for Agency                     |                     |       |
| Staff Absence                         | •                   |       |
| Agency Staff Member Name              | _                   |       |
| Staff Covering for                    |                     |       |
| Martin Polder                         | -                   |       |

Covered By Agency

The shift will now be colour brown on the rota, and will create an entry on your Agency Ledger for this shift.

## deleting a shift

You can delete a shift from rota, an example may be that your requirement for this week has reduced and you do not need as many staff as planned.

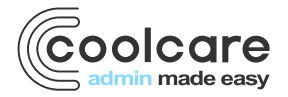

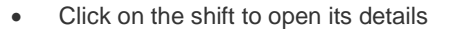

- Click the Delete Shift button
- A new box will open to confirm the shift's details

| Would you like to delete                                         | e this shift?                                             |
|------------------------------------------------------------------|-----------------------------------------------------------|
| Date: 03/08/2022                                                 |                                                           |
| Shift: Day: 07:00 - 19:00                                        |                                                           |
| Day Period: Day                                                  |                                                           |
| Rota Hours: 12                                                   |                                                           |
| Position: Care Assistant                                         |                                                           |
| Assigned Staff: None                                             |                                                           |
| i Info - A staff member assig<br>This will not affect the rollin | ned to this shift will be unassigned.<br>g shift pattern. |
| Delete Shift                                                     | ¥ Cancel                                                  |

Delete Shift

- Click Delete Shift to continue
- Click Cancel to prevent the change

Please note, when deleting a shift, it will only delete the single shift on the live rota, not affect the repeating shift pattern. If you need to remove a shift from a repeating pattern, amend the shift pattern on the Rota Setup page.

## rota budgets & totals

Based on budget you created from the rota setup, the required number of staff members are correctly assigned for each day. This information is visible on the daily totals that you see at the top of each shift group. The totals are also broken down to a period of the day that you assigned when you created the shifts on the staff position.

Please check our Home Setup in CoolCare guide for more information on shift definitions and day periods.

Green - On budget, all shifts assigned

Red – Under budget, you have unassigned or deleted shifts

Blue – Over budget, you have more staff on shift than originally planned

You now have an immediate view where your budget is impacted by staffing levels. In addition to the colour guide, the totals will include the budgeted number of hours and shifts expected each day.

| Position       | Staff            | Tue 02 Aug                   | Wed 03 Aug                   | Thu 04 Aug                   | Fri 05 Aug                   | Sat 06 Aug                   |          |
|----------------|------------------|------------------------------|------------------------------|------------------------------|------------------------------|------------------------------|----------|
| ▼Care Days     | Day              | S: 4/4 H: <u>48.00/48.00</u> | S: 4/4 H: <u>48.00/48.00</u> | S: 3/4 H: <u>36.00/48.00</u> | S: 5/4 H: <u>60.00/48.00</u> | S: 3/4 H: <u>36.00/48.00</u> | S: 3/4 🔷 |
| Senior Carer   | Amelia Watson    | A. Wats 07:00-19:00          | A. Wats 07:00-19:00          | A. Wats 07:00-19:00          |                              |                              |          |
| Senior Carer   | Nadine Khan      |                              |                              |                              | N. Khan 07:00-19:00          | N. Khan 07:00-19:00          | N. Kh    |
| Care Assistant | Amanda Becker    | A. Becker 07:00-19:00        |                              |                              |                              | A. Becker 07:00-19:00        | A. Be    |
| Care Assistant | Courtney Wheeler | C. Whe 07:00-19:00           |                              |                              |                              | C. Whe 07:00-19:00           | C. Wł    |
| Care Assistant | Vicky Scorer     |                              | C. Whe 07:00-19:00           | V. Scorer 07:00-19:00        | V. Scorer 07:00-19:00        |                              |          |
| Care Assistant | Nora Harris      |                              | N. Harris 07:00-19:00        | N. Harris 07:00-19:00        | N. Harris 07:00-19:00        |                              |          |
| Care Assistant |                  | Agency 07:00-19:00           | S. Olson 07:00-19:00         | 07:00-19:00                  | S. Olson 07:00-19:00         | 07:00-19:00                  | C        |
| Care Assistant |                  |                              |                              |                              | B. Doyle 07:00-19:00         |                              |          |

## specify your own budget tolerances

You are able to specify your own budget tolerances to amend what CoolCare thinks is acceptable hours versus the budgeted shifts and hours, changing what amounts count as Green, Red, and Blue on the rota.

Budget tolerances are specified in **Home Setup - Settings**, where you can set the Under and Over budget tolerances. They define what variances from the budget will still show as green, and are set as percentages.

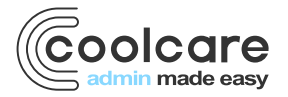

| ome Settings Email Invoicing | 1                                                   |                                                                                                    |                 |              |          |                                                                                                    |                                                         |  |
|------------------------------|-----------------------------------------------------|----------------------------------------------------------------------------------------------------|-----------------|--------------|----------|----------------------------------------------------------------------------------------------------|---------------------------------------------------------|--|
|                              | ,                                                   |                                                                                                    |                 |              |          |                                                                                                    |                                                         |  |
| Staff & Payroll Settings     | Rota/Timesheet Co                                   | infiguration                                                                                                    |                 |              |          |                                                                                                    |                                                         |  |
| Holiday Start Date negurer   | Snap To Shift Limit                                 | Time Required                                                                                                    |                 |              |          | Before Shift Start negated                                                                                                    |                                                         |  |
| 01/04/2022                   | 15                                                  |                                                                                                    |                 |              | Minutes  | 30                                                                                                    | Minutes                                                 |  |
| Geolocation muster           | Hour Rounding Int                                   | erval (Not S                                                                                                    | napped Or       | ily)         |          | After Shift Start Regime                                                                                                    |                                                         |  |
| England •                    | 15 (0.25 hours)                                     | 15 (0.25 hours) - Minute                                                                                                    |                 |              | Minutes  | 5                                                                                                    | Minutes                                                 |  |
| Payment Frequency Regiment   | When calculating the st<br>be used to adjust the cl | When calculating the standard hours as seen on the timesheet this value will<br>be used to adjust the clock-in and clock-out times to give suitable decimal<br>values when it is not shift snapped<br>Show Examples |                 |              |          | Arrive Late Dock Interval                                                                                                    |                                                         |  |
| Monthly -                    | values when it is not sh<br>Show Examples           |                                                                                                    |                 |              |          | 15 (0.25 hours)                                                                                                    | Minutes                                                 |  |
|                              | All Shift Break A                                   | t Midnight                                                                                                    |                 |              |          | When calculating the standard hours as seen on the<br>be used to adjust the clock-in times to the next minu<br>decimal values.          | timesheet this value will<br>le interval to give suitab |  |
| Invoice Program Settings     | Snap To Pre-Se                                      | t Shift Time                                                                                                    | S               |              |          | Show Examples                                                                                                    |                                                         |  |
| Cost Centre                  | Link Absence 10                                     | 1 Moto                                                                                                    |                 |              |          | After Shift Ends required                                                                                                    |                                                         |  |
|                              | Budget Tolerances                                   |                                                                                                    |                 |              |          | 30                                                                                                    | Minutes                                                 |  |
|                              | Under 10                                            | %                                                                                                    | Over            | 25           | %        | Before Shift Ends Required                                                                                                    |                                                         |  |
| sage 50 Department           | The Under and Over Bi<br>checking whether the n     | udget Tolerance                                                                                                    | is are a percei | ntage used v | when the | 0                                                                                                    | Minutes                                                 |  |
| N                            | budgeted shifts and ho<br>Show Examples             | urs.                                                                                                    |                 |              |          | Leave Early Dock Interval                                                                                                    |                                                         |  |
| Sun/Sage 200 Department      |                                                     |                                                                                                    |                 |              |          | 15 (0.25 hours)                                                                                                    | Minutes                                                 |  |
|                              |                                                     |                                                                                                    |                 |              |          | When calculating the standard hours as seen on the<br>be used to adjust the clock-out times to the previous<br>suitable decimal values. | timesheet this value wi<br>minute interval to give      |  |

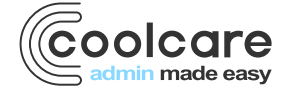